# VPN L2TP

### **IP Pool**

Выделим всех клиентов, подключаемых по VPN в отдельный пул адресов. Так проще будет настроить маршрутизацию и правила межсетевого экрана, при необходимости.

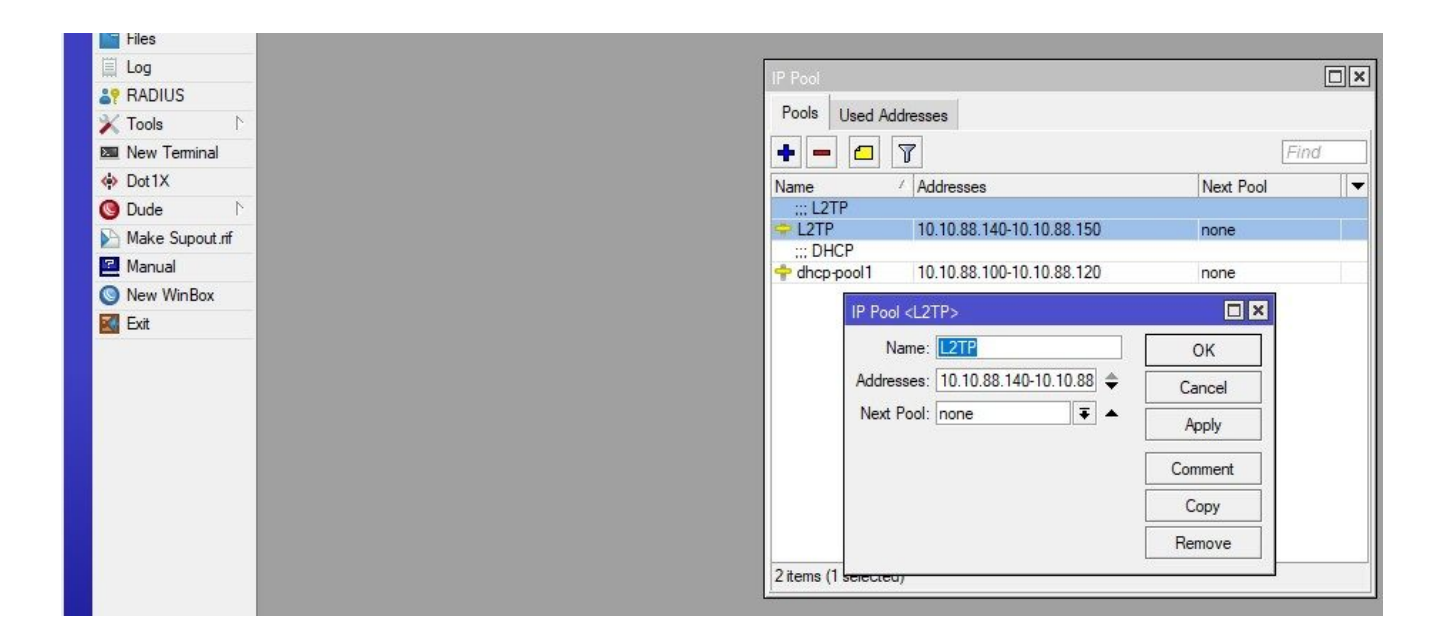

#### РРР профиль настройки

Перейдём на вкладку Profiles и добавим новый профиль. Зададим имя для удобства. Не мудрствуя лукаво, я просто оставил L2TP. А также указал локальный и удалённый адреса из нашего пула (по счастливой случайности он так же называется L2TP).

| -                                                                                                    |                                                                    |                                        |          |
|----------------------------------------------------------------------------------------------------|--------------------------------------------------------------------|----------------------------------------|----------|
| 👯 Bridge                                                                                                    |                                                                    |                                        |          |
| The second second secon |                                                                    |                                        |          |
| T <mark>o Mes</mark> h                                                                                                    |                                                                    |                                        |          |
| IP N                                                                                                    |                                                                    |                                        |          |
| MPLS N                                                                                                    |                                                                    |                                        |          |
| Routing                                                                                                    |                                                                    |                                        |          |
| 🔯 System 🗈 🗈                                                                                                    |                                                                    | New PPP Profile                        |          |
| 👰 Queues                                                                                                    |                                                                    |                                        |          |
| Files                                                                                                    |                                                                    | General Protocols Limits Queue Scripts | OK       |
| Log                                                                                                    |                                                                    | Name: L2TP                             | Cancel   |
| RADIUS                                                                                                    |                                                                    | Local Address: L2TP 🛛 🐺 🔺              | Apply    |
| 🔀 Tools 💦 🕅                                                                                                    | Interface PPPoE Servers Secrets Profiles Active Connections L2TP S | Remote Address: L2TP                   |          |
| New Terminal                                                                                                    | • - 6 7                                                            |                                        | Comment  |
| Dot1X                                                                                                    | Name / Local Address Remote Address Bridge Rate Limit              | Bridge:                                | Сору     |
| 🖲 Dude 🗈 🏌                                                                                                    | efault                                                             | Bridge Port Priority:                  | Remove   |
| Make Supout.rif                                                                                                    | default-encr                                                       | Bridge Path Cost:                      | Tioniovo |
| Manual                                                                                                    |                                                                    | Bridge Horizon:                        |          |
| New WinBox                                                                                                    |                                                                    |                                        |          |
| Kit Exit                                                                                                    |                                                                    | Incoming Filter:                       |          |
|                                                                                                    |                                                                    | Outgoing Filter:                       |          |
|                                                                                                    |                                                                    | Address List:                          |          |
|                                                                                                    |                                                                    | Interface List:                        |          |
|                                                                                                    |                                                                    | DNS Senior                             |          |
|                                                                                                    |                                                                    |                                        |          |
|                                                                                                    |                                                                    | WINS Server:                           |          |
|                                                                                                    |                                                                    | - Change TCP MSS                       |          |
| 1                                                                                                    | 2 iteme                                                            | C no 🔶 yes C default                   |          |
| 1                                                                                                    | 2 10110                                                            | - Use UPnP                             |          |
|                                                                                                    |                                                                    | C no C yes 🧿 default                   |          |
|                                                                                                    |                                                                    |                                        |          |
|                                                                                                    |                                                                    |                                        |          |

Я также отметил возможность изменять максимальный размер сегмента TCP (опция Change TCP MSS). Есть подозрение, что это поможет избежать фрагментацию сегментов.

#### Секреты

Под секретом в данном случае понимаются учётки VPN-юзеров. Заходим также в раздел PPP, на вкладку Secrets и под каждого пользователя создаём свой секрет. В качестве сервиса выбираем **l2tp**, а в качестве профиля — созданный на шаге № 2 профиль PPP.

| and blidge                                                                                                    |                         |           |                             |                |                  |                |             |              |
|----------------------------------------------------------------------------------------------------|-------------------------|-----------|-----------------------------|----------------|------------------|----------------|-------------|--------------|
| The second second secon |                         |           |                             |                |                  |                |             |              |
| °T <mark>°</mark> Mesh                                                                                                    |                         |           |                             |                |                  |                |             |              |
| 5 IP 🗈 🗅                                                                                                    |                         |           |                             |                |                  |                |             |              |
| MPLS N                                                                                                    |                         |           |                             |                |                  |                |             |              |
| 对 Routing                                                                                                    |                         |           |                             |                |                  |                |             |              |
| 🔯 System 🗈 🗈                                                                                                    |                         |           |                             |                |                  |                |             |              |
| 🙅 Queues                                                                                                    |                         |           |                             |                |                  |                |             |              |
| 📔 Files                                                                                                    |                         |           |                             |                |                  |                |             |              |
| Log                                                                                                    | ppp                     |           |                             |                |                  |                |             |              |
| 2 RADIUS                                                                                                    |                         |           |                             |                |                  | 1              |             |              |
| 🔀 Tools 🛛 🕅                                                                                                    | Interface PPPoE Servers | s Secrets | Profiles Activ              | ve Connections | L2TP Secrets     |                |             |              |
| 🗖 New Terminal                                                                                                    | + * * -                 | T PPP     | <sup>9</sup> Authentication | &Accounting    |                  |                |             |              |
| 🔅 Dot1X                                                                                                    | Name / Password         | Service   | Caller ID                   | Profile        | Local Address    | Remote Address | Last Logged | Out          |
| 🕲 Dude 🛛 🗅                                                                                                    | 🔞 user1_p *****         | pptp      |                             | default        | 192.168.1.23     | 1 10.10.88.111 | Apr/03/2    | 021 20:07:43 |
| Make Supout.rif                                                                                                    |                         |           |                             | N              | ew PPP Secret    |                |             |              |
| Manual                                                                                                    |                         |           |                             |                |                  | 4.15           |             |              |
| 🕥 New WinBox                                                                                                    |                         |           |                             |                | Name:            | user (_IZtp    |             | ок           |
| 🚮 Exit                                                                                                    |                         |           |                             |                | Password:        | •              | <b>^</b>    | Cancel       |
|                                                                                                    |                         |           |                             |                | Service:         | l2tp           | Ŧ           | Apply        |
|                                                                                                    |                         |           |                             |                | Caller ID:       |                | •           |              |
|                                                                                                    |                         |           |                             |                | Profile:         | L2TP           | Ŧ           | Disable      |
|                                                                                                    |                         |           |                             | 1              |                  |                |             | Comment      |
|                                                                                                    |                         |           |                             |                | Local Address:   |                |             | Сору         |
|                                                                                                    |                         |           |                             | F              | Remote Address:  |                | •           | Copy         |
|                                                                                                    |                         |           |                             | -              | Routes:          |                | •           | Remove       |
|                                                                                                    | 1 item                  |           |                             |                | Lan David        |                |             |              |
|                                                                                                    | Invent                  |           |                             |                | Limit Bytes In:  |                |             |              |
|                                                                                                    |                         |           |                             |                | Limit Bytes Out: |                | •           |              |
|                                                                                                    |                         |           |                             | L              | ast Logged Out:  |                |             |              |
|                                                                                                    |                         |           |                             |                |                  |                |             |              |

## Сервер L2TP

Здесь просто убедимся, что у нас запущены соответствующие сервисы. Заходим в L2TP Server и убеждаемся в наличии соответствующих настроек:

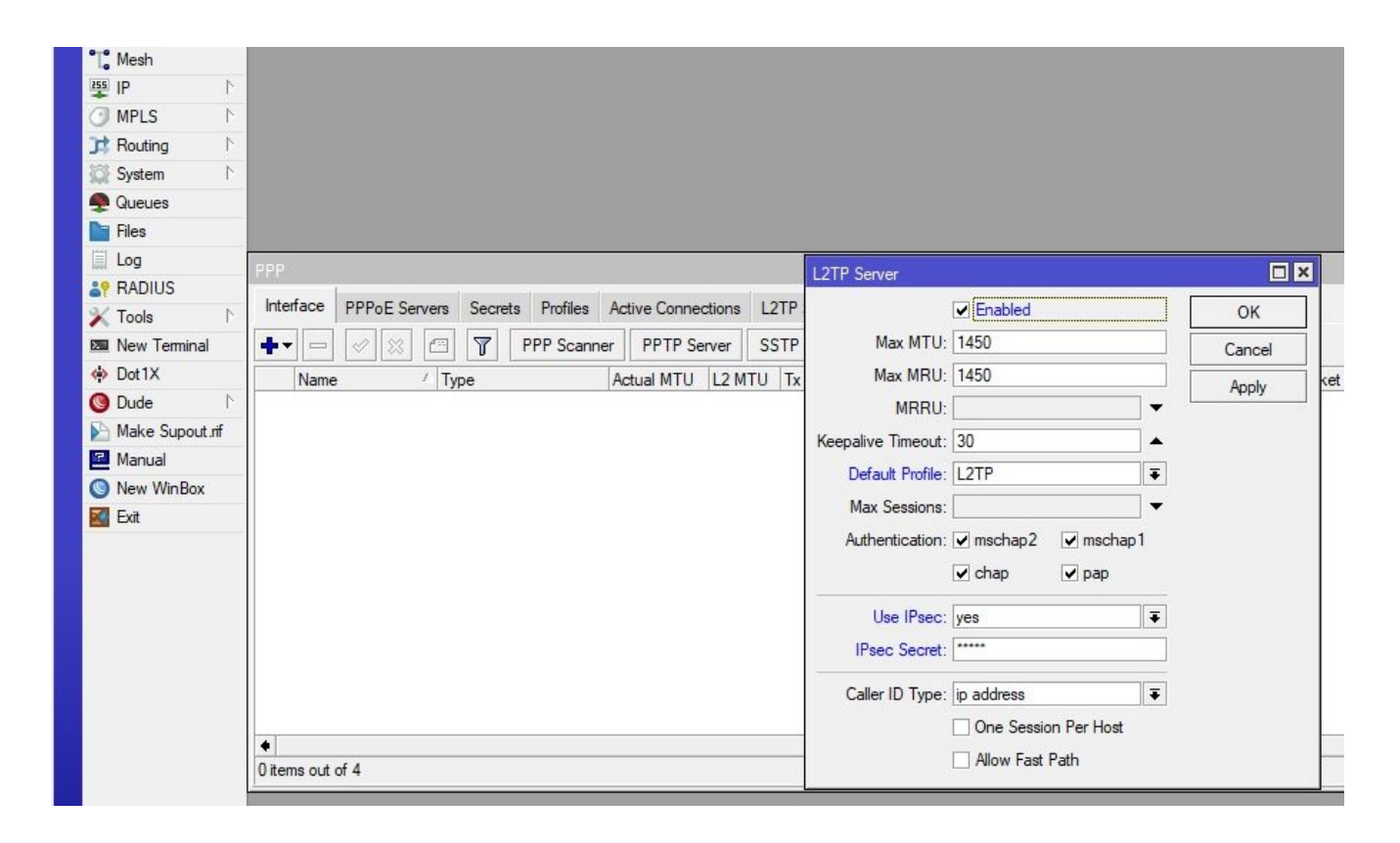

Нужно указать ключ в поле IPsec Secret.

#### Файрволл

На сетевом экране *IP – Firewall* необходимо открыть следующие порты (цепочка input – *входящий*): протокол udp, порты 500, 4500, 1701.

|                 | Firewa  |           |                       |         |                 |           |             |                |         |           |            |                  |              |            |      |
|-----------------|---------|-----------|-----------------------|---------|-----------------|-----------|-------------|----------------|---------|-----------|------------|------------------|--------------|------------|------|
| UVireless       | Filter  | Rules     | NAT                   | Mangle  | Raw Servi       | ce Ports  | Connectio   | ons Addres     | s Lists | Laver7    | Protocols  |                  |              |            |      |
| Bridge          |         |           |                       |         | <b>→</b>        |           |             |                |         |           |            |                  |              |            |      |
|                 |         |           | <ul> <li>×</li> </ul> |         | r CO Reset      | Counters  | CO Res      | et All Counter | S       |           |            |                  |              |            |      |
| Mesh            | #       | Act       | ion                   | Chain   | Src. Addres     | s Dst. Ad | ddress Pro  | oto Src. Po    | rt D    | st. Port  | In. Inter  | Out. Inf         | In. Inter    | . Out. Int | t \$ |
| 9 P             | 0       | pptp      | acc                   | input   |                 |           | 6.6         | tcn)           | 1       | 723       |            |                  |              |            |      |
| MPLS N          | 1       | -         | acc                   | input   |                 |           | 47          | (g             |         |           |            |                  |              |            |      |
| Routing         | 2 >     | X 🛷       | acc                   | forward |                 |           | Firewall Ru | le <500.1701   | .4500>  |           |            |                  |              |            |      |
| System 🗅        | 37      | X 🛷       | acc                   | torward | Real Providence |           | Gammel      |                | = .     |           |            | I I              |              |            | 1    |
| Queues          |         |           | 000                   | mper    |                 |           | General     | Advanced       | Extra   | Action    | Statistics | 3                | ОК           |            |      |
| Files           |         |           |                       |         |                 |           |             | Chain          | input   |           |            | Ŧ                | Cance        | el         |      |
| Log             | PF      |           |                       |         |                 |           |             | Src. Address   |         |           |            | - Ī              | Apply        | ,          |      |
| RADIUS          | 1       |           |                       |         |                 |           |             | Dst Address    |         |           |            | ↓ ↓ ↓            | . ++-3       |            |      |
| 🗙 Tools 🛛 🗅     |         |           |                       |         |                 |           |             |                | 0       |           |            | _   [            | Disabl       | e          |      |
| New Terminal    |         |           |                       |         |                 |           |             | Protocol       | 6       | (tcp)     | Ŧ          | ▲   [            | Comme        | ent        |      |
| Dot1X           |         |           |                       |         |                 |           |             | Src. Port      |         |           |            | ▼   <sup>1</sup> | C            |            |      |
| 🕲 Dude 🛛 🗅      |         |           |                       |         |                 |           |             | Dst. Port      | 5       | 00,1701,4 | 4500       |                  | Сору         |            |      |
| Make Supout.rif | _       |           |                       |         |                 |           |             | Any Port       |         |           |            | . I              | Remov        | /e         |      |
| Manual          | 5 item  | is (1 sel | ected)                |         |                 |           |             | 1 1            |         |           |            |                  | Reset Cou    | Inters     |      |
| 🕥 New WinBox    |         |           |                       |         |                 |           |             | In. Interface  | -       |           |            | Ĭ                | Ponet All Co | untorn     |      |
| Kit Exit        |         |           |                       |         |                 |           | C           | )ut. Interface |         |           |            | •   L            | neset Air Ct | Juniters   | 2    |
|                 |         |           |                       |         |                 |           | ln.         | Interface List |         |           |            | -                |              |            |      |
|                 |         |           |                       |         |                 |           | Out.        | Interface List |         |           |            | -                |              |            |      |
|                 |         |           |                       |         |                 |           | -           | Packet Mark    |         |           |            | •                |              |            |      |
|                 |         |           |                       |         |                 |           | Con         | nection Mark   |         |           |            | -                |              |            |      |
|                 |         |           |                       |         |                 |           | F           | Routing Mark   | _       |           |            | <b>_</b>         |              |            |      |
|                 |         |           |                       |         |                 |           | R           | louting Table  |         |           |            | -                |              |            |      |
|                 | 2 items | 1 ite     | m (1 sel              | lected) |                 |           | Conr        | nection Type   |         |           |            | <b>-</b>         |              |            |      |
|                 |         | 1         |                       |         |                 |           | Corre       | nection State  |         |           |            | -                |              |            |      |
|                 |         |           |                       |         |                 |           | Conr        | iection state  |         |           |            |                  |              |            |      |
|                 |         |           |                       |         |                 |           | Connectio   | n NAT State    |         |           |            | •                |              |            |      |

# Groups

```
Добавим свою групу в IP - IPSec - Groups:
```

| Log             | DDD       | IPeac     |           |        |       |            |          |              |              |                 |          |
|-----------------|-----------|-----------|-----------|--------|-------|------------|----------|--------------|--------------|-----------------|----------|
| P RADIUS        |           | II Sec    |           |        |       |            |          |              |              |                 |          |
| K Tools         | Interface | Policies  | Proposals | Groups | Peers | Identities | Profiles | Active Peers | Mode Configs | Installed SAs   | Keys     |
| New Terminal    | + -       | + -       | 7         |        |       |            |          |              |              |                 |          |
| Dot1X           | Name      | Name      |           | 1      |       |            |          |              |              |                 |          |
| 🕽 Dude 🛛 🗅      | 🔒 user1   | * default |           |        |       |            |          |              | IR-second    | 12-1            | ſ        |
| Make Supout.rif | 😝 user1   | l2tp      |           |        |       |            |          |              | Psec Group   | i <i∠ip></i∠ip> | <u>1</u> |
| Manual          |           |           |           |        |       |            |          |              | Name: 12tp   |                 | OK       |
| New WinBox      |           |           |           |        |       |            |          |              |              |                 | Cancel   |
| 🚰 Exit          |           |           |           |        |       |            |          |              |              |                 | Applu    |
|                 |           |           |           |        |       |            |          |              |              |                 |          |
|                 |           |           |           |        |       |            |          |              |              |                 | Сору     |
|                 |           |           |           |        |       |            |          |              |              |                 | Remove   |